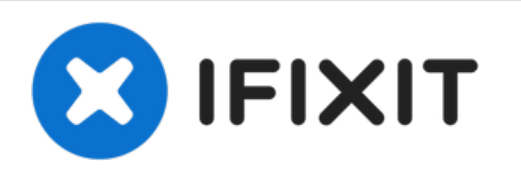

# MacBook Pro 13'' Retina 显示屏 2014中期 SSD 更换

为您MacBook Pro 13" Retina 显示屏 2014中期更换SSD

撰写者: Sam Goldheart

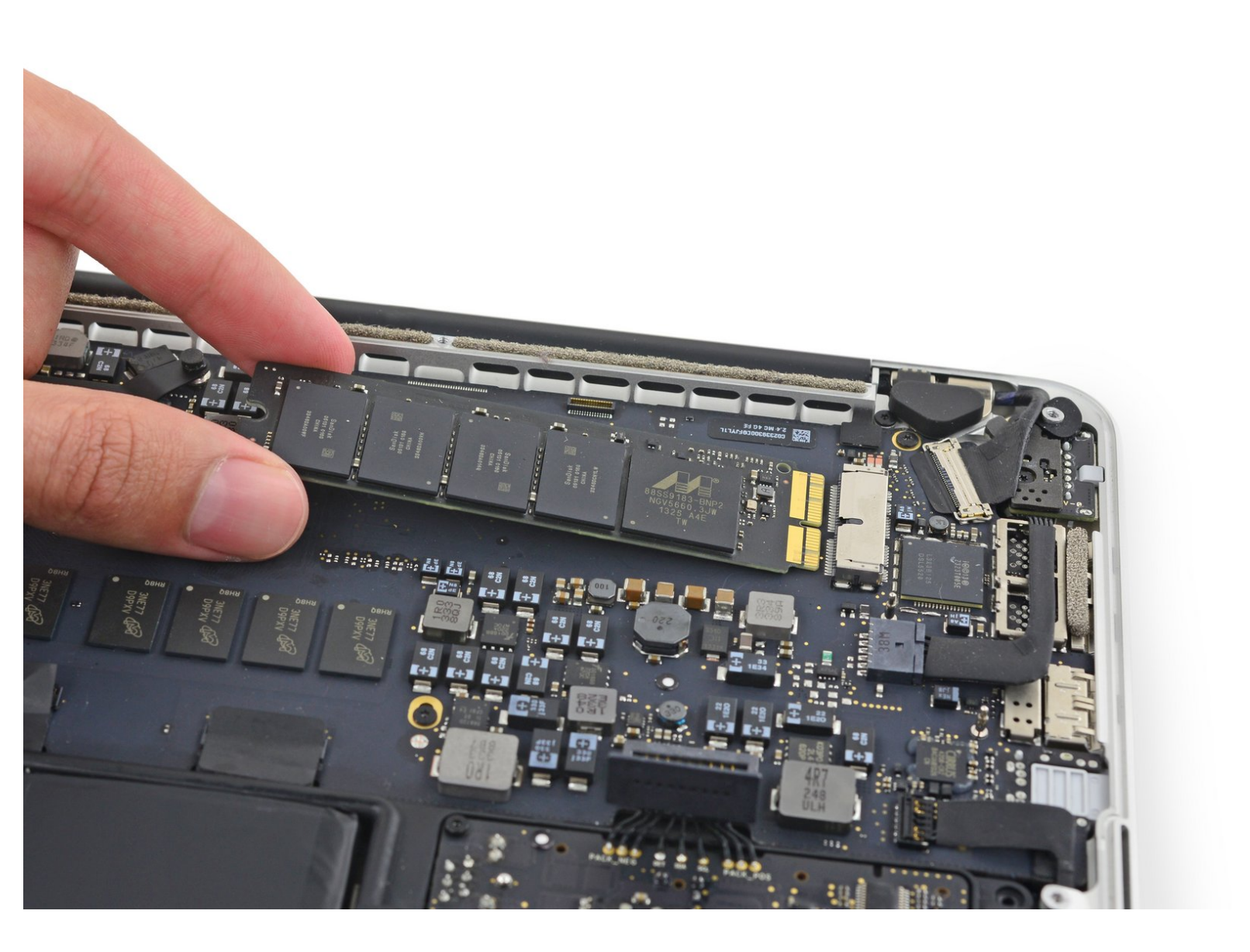

æ¤æ–‡æ¡£ç"Ÿæ^于 2021-06-13 06:58:39 AM (MST)ã€,

# 介绍

此指南适用于 MacBook Pro 13" 2014年中期的固态硬盘更换或升级 。此款 MacBook Pro 由于使用 了<u>专用存储驱动器接口</u>, 所以 不能 在没有转接卡的情况下直接使用普通的M.2固态硬盘。

在开始之前,如果情况允许,请先 备份您现在的SSD. 然后参考以下指南 联网恢复系统 or 创建可引导的外部设备 以熟悉如何重新安装macOS到您的设备并导入原来的数据到新SSD中。

最后,在您替换原来的SSD之前,我们强烈推荐安装macOS 10.13 High Sierra (或者最新版本的 macOS)。因为大多数新SSD所需要的新版储存驱动在低于HighSierra的macOS中不存在。

| • 15 TOX Screwdriver (1) | • T5 Torx Screwdriver (1) • OWC Aura Pro X2 SSD (1) |
|--------------------------|-----------------------------------------------------|
|--------------------------|-----------------------------------------------------|

æ¤æ–‡æ¡£ç"Ÿæ^于 2021-06-13 06:58:39 AM (MST)ã€,

# 步骤1—背板

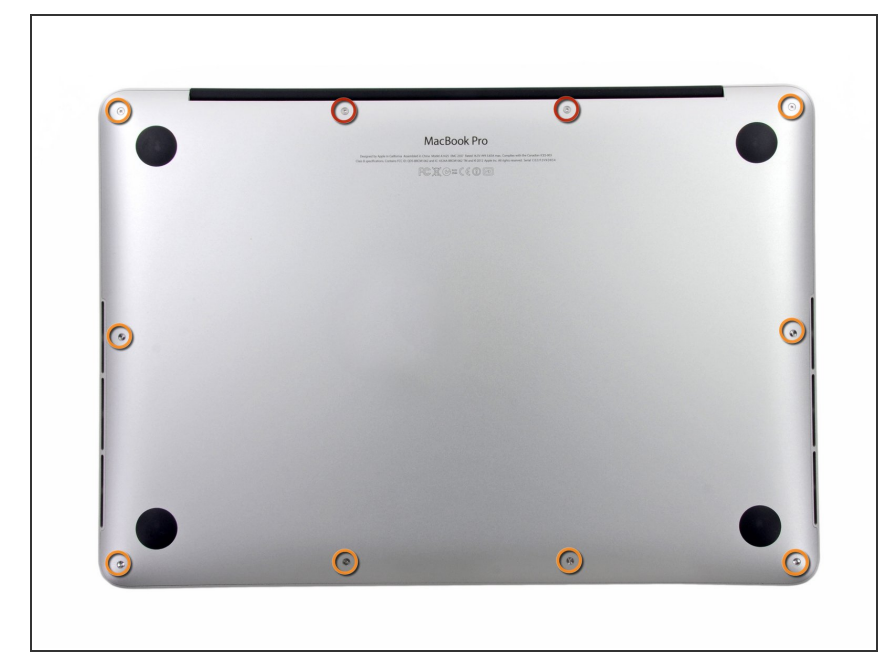

- 拆下以下10个固定在上壳体上的螺丝
  - 两个 2.3毫米 的梅花五角螺丝
  - 八个 3.0毫米 的梅花五角螺丝
  - ★ 在本次维修中,要<u>对每个螺丝做好</u> 记录以便准确装回,避免对设备造 成伤害。

## 步骤 2

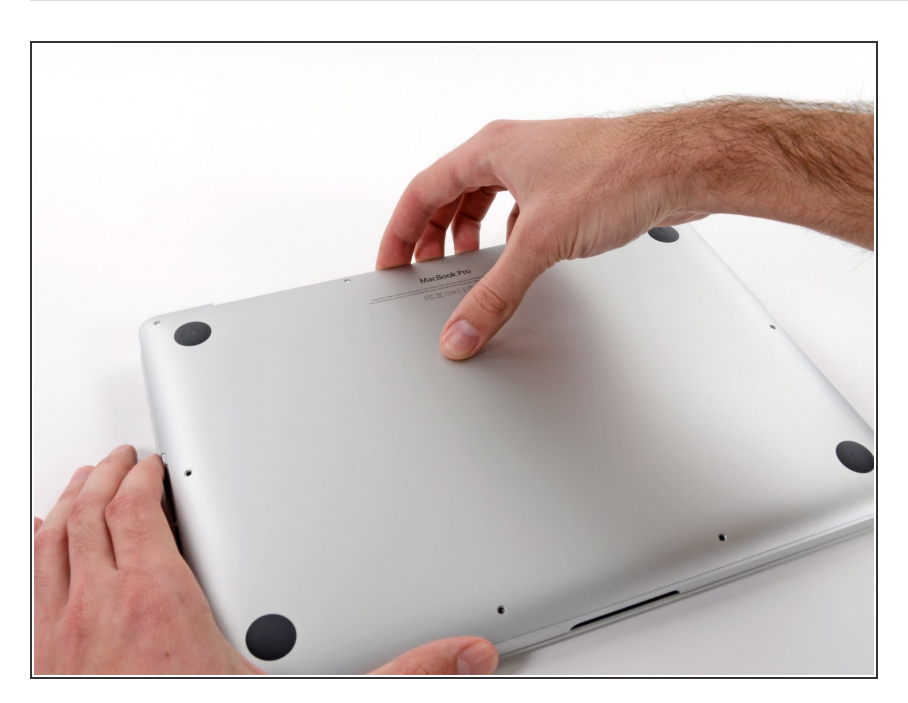

- 把你的手指放在上下壳体中间
- 轻轻地把上下壳体拉开

æ¤æ–‡æj£ç"Ÿæ^ä⁰Ž 2021-06-13 06:58:39 AM (MST)ã€,

#### 步骤 3

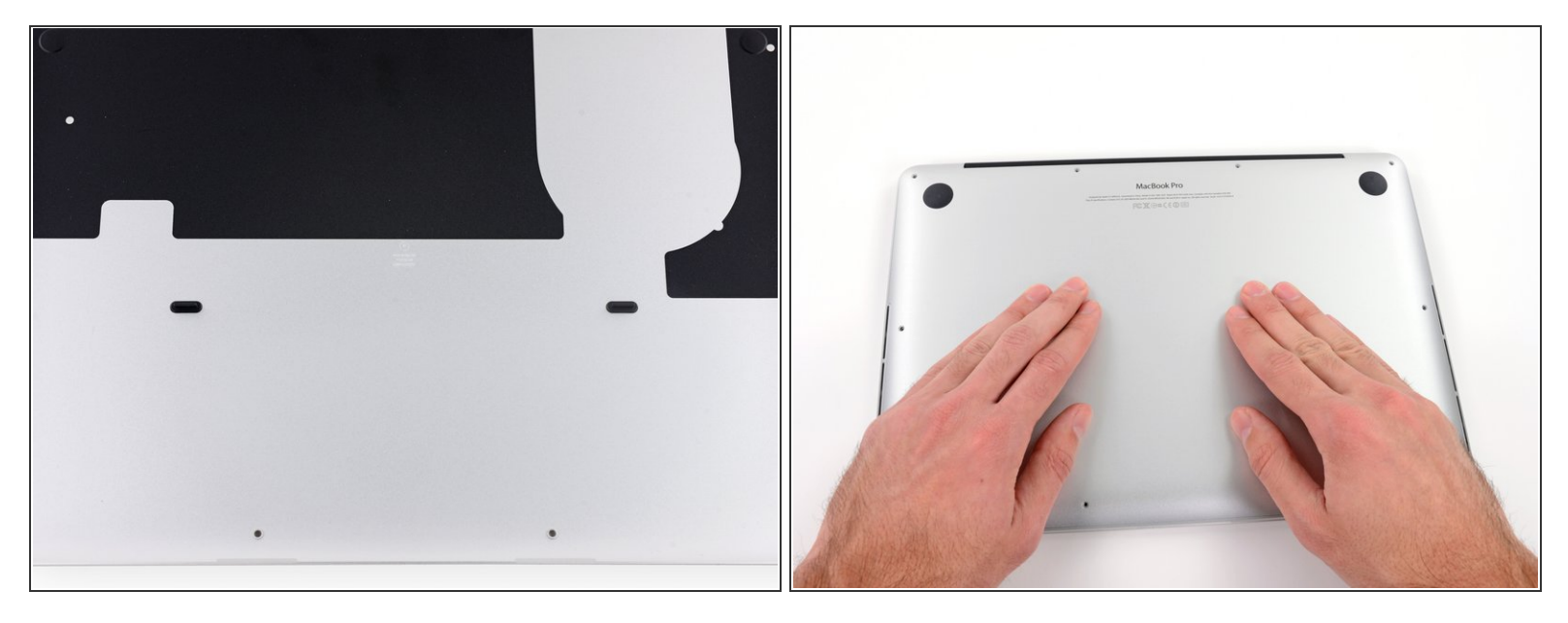

(i) 上下壳体中间有两个塑料卡扣相连

闭 在组装期间,温柔地从中间推下机壳,重新扣上这两个塑料卡扣。

#### 步骤 4 — 电池连接器

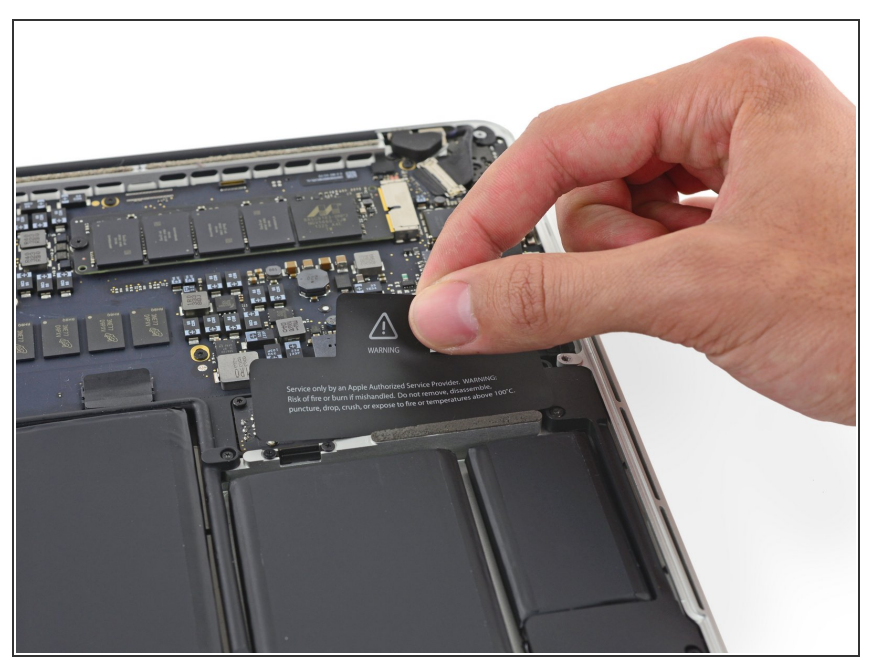

*i* 如有必要,可拆卸粘在电池接触板上 的塑料盖。

æ¤æ–‡æj£ç"Ÿæ^ä⁰Ž 2021-06-13 06:58:39 AM (MST)ã€,

## 步骤 5

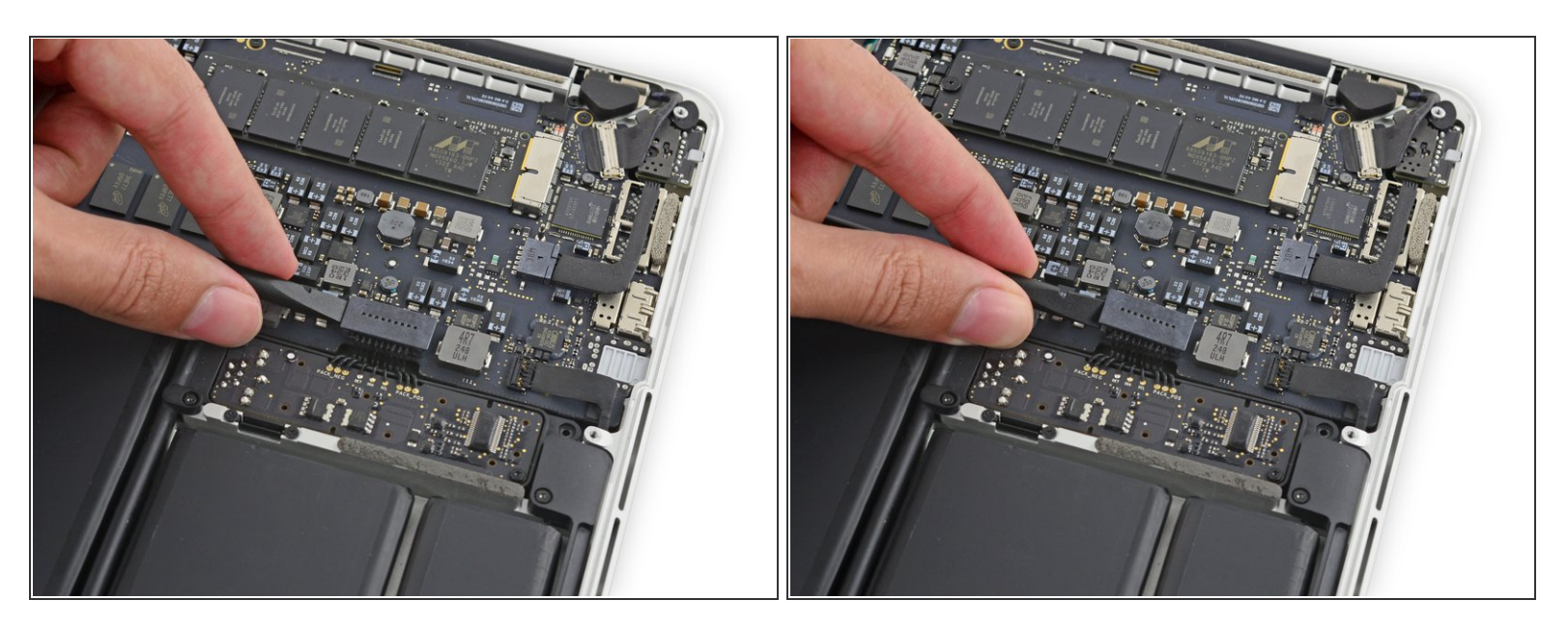

● 用撬棒的平端,将电池连接器从主板插座上直着往上撬起。

⚠ 确保您只抬起了连接器本身,而不是插座,否则您可能会对主板造成永久性的损坏。

#### 步骤 6

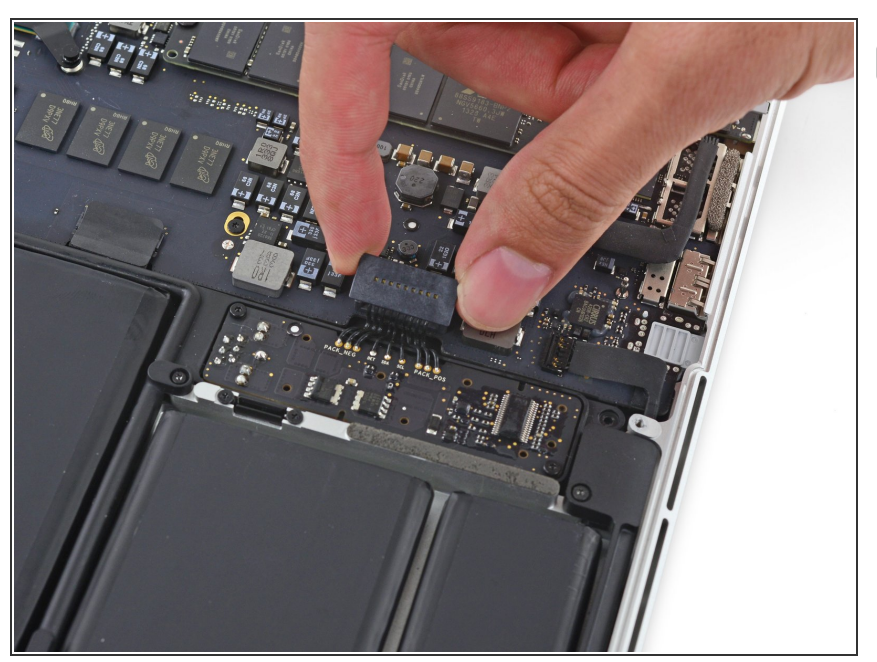

 在维修过程中,将电池连接器弯曲, 以防止意外接触其插座。

æ¤æ–‡æj£ç"Ÿæ^ä⁰Ž 2021-06-13 06:58:39 AM (MST)ã€,

## 步骤7—SSD(固态硬盘)

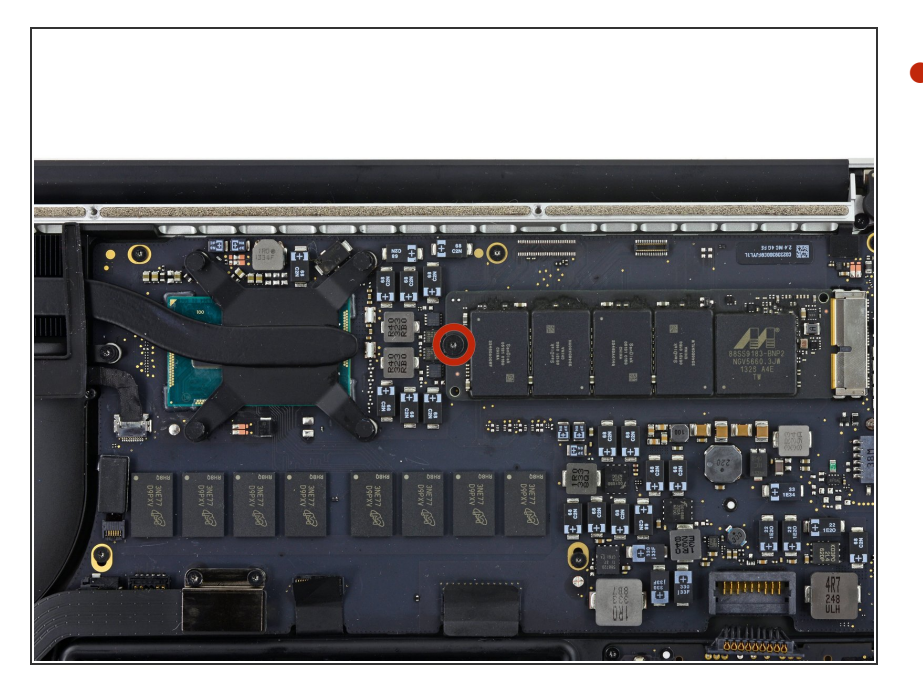

,拆卸一个固定SSD的2.9毫米T5 Torx 螺丝。

#### 步骤 8

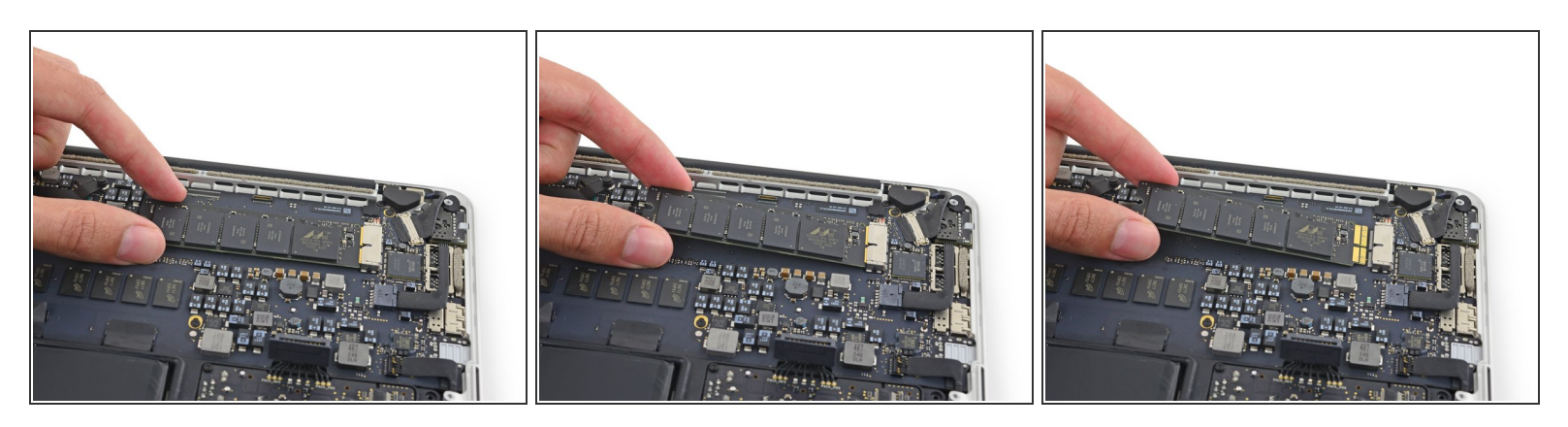

●將SSD的尾端向上抬起,並將SSD直接從主機板上拉出。

⚠️ 只將SSD的尾端拉到足以讓你把它拉出——1/4左右。

要重新组装您的设备,请按照本指南的相反顺序进行操作。

æ¤æ–‡æ¡£ç"Ÿæ^于 2021-06-13 06:58:39 AM (MST)ã€,